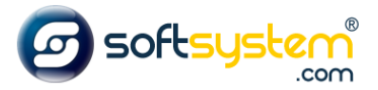

## Configurando Carrossel de Marcas

## Configurar no E-commerce

Entrar no gerenciador: dominiodocliente.softsystem.net/login.jsp

Informar usuário e senha de acesso na Softsystem e clicar em "Acessar".

| Login:              |          |
|---------------------|----------|
|                     | 1        |
| Senha:              |          |
|                     | <b>a</b> |
| Esqueci minha senha | Acessar  |

## Entrar na aba lateral -> Produtos -> Marcas

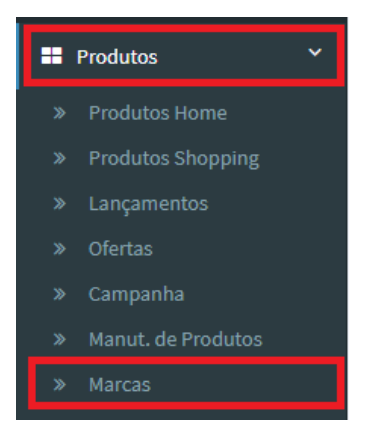

Entrar na Marcas cadastradas e dar duplo clique na marca que deseja inserir ou alterar a imagem.

Tamanho recomendado: 180X91 pixels

## Formato recomendado: .jpeg

| Marcas Cadastradas Cadastro de Marcas                                    |                        |
|--------------------------------------------------------------------------|------------------------|
| Visualizar Produtos Sem Imagem Localizar Produtos Manutenção de produtos |                        |
| Código: Descrição da Marca                                               |                        |
| 31 GIVENCHY                                                              |                        |
| Description                                                              | Keywords               |
| Imagem Escolher arquivo Nenhum arquivo selecionado                       | Apagar imagém da marca |
| Salvar Limpar Tamanho Recomendado: 180X91<br>Formato Recomendado: .jpeg  |                        |

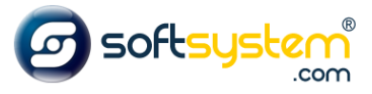

Resultado no site após configuração ser realizada. Disponibiliza carrossel com Marcas no rodapé do site.

Home

| < | fibratex | Fortex | Hedrons | KSATEXI | Lepper | > |
|---|----------|--------|---------|---------|--------|---|
|---|----------|--------|---------|---------|--------|---|